# Pay your Southern Cable Network bill with Atlantic Online.

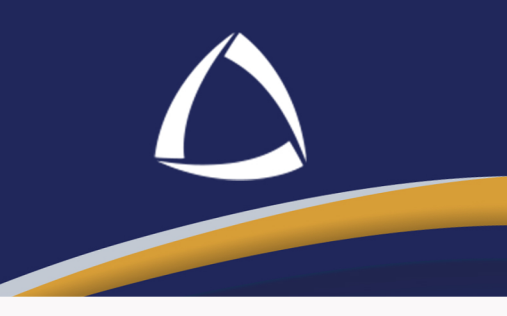

**Step 1** Select the '**Payments**' tab.

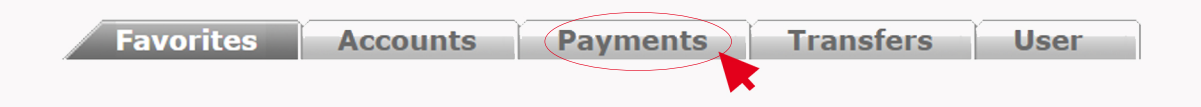

#### Step 2

Select the 'Bill Pay' option.

| Fav      | vorites      | Accounts        | Payments         | Transfers | User |
|----------|--------------|-----------------|------------------|-----------|------|
| Options: | Credit Cards | Bill Pay School | <u>l Payment</u> |           |      |

#### Step 3 Select "SOUTHERN CABLE NETWORK LTD." from the service drop-down list.

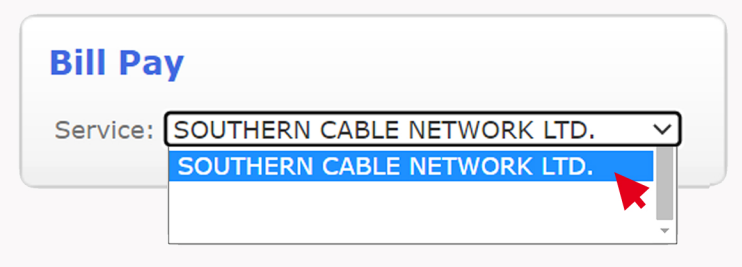

#### Step 4

Enter the Account Number and select "Continue".

| SOUTHERN CABLE NETWORK LT | rD.                                                          |
|---------------------------|--------------------------------------------------------------|
| Account Number 046909     | HELP<br>Enter your account information then press "Continue" |
|                           |                                                              |

## Step 5

The below screen is displayed.

- a. Select the account to debit from the drop-down list.
- b. Enter the amount to be paid and confirm amount.
- c. Enter a comment. (optional)
- d. Select "Process".

| Bill Pay              |                                                 |  |  |  |  |  |  |  |
|-----------------------|-------------------------------------------------|--|--|--|--|--|--|--|
| Service:              | 50023048006 - SOUTHERN CABLE NETWORK LTD.       |  |  |  |  |  |  |  |
| Account Number        | r 046909                                        |  |  |  |  |  |  |  |
| CUSTOMER NAM          | 1E John Doe                                     |  |  |  |  |  |  |  |
| MESSAGE Account Found |                                                 |  |  |  |  |  |  |  |
| Amount Due            | 80.55                                           |  |  |  |  |  |  |  |
| Partial Payments      | s Allowed                                       |  |  |  |  |  |  |  |
| Debit Account         | **********2535(BZD 1,000.00) - John Doe         |  |  |  |  |  |  |  |
| Amount Paid           | 80.55                                           |  |  |  |  |  |  |  |
| Confirm Amount        | t 80.55                                         |  |  |  |  |  |  |  |
| Comment               | nment 50023048006 - SOUTHERN CABLE NETWORK LTD. |  |  |  |  |  |  |  |
|                       | Process Cancel                                  |  |  |  |  |  |  |  |

# Step 6

The below pop-up screen is displayed. Select "OK" to confirm the payment.

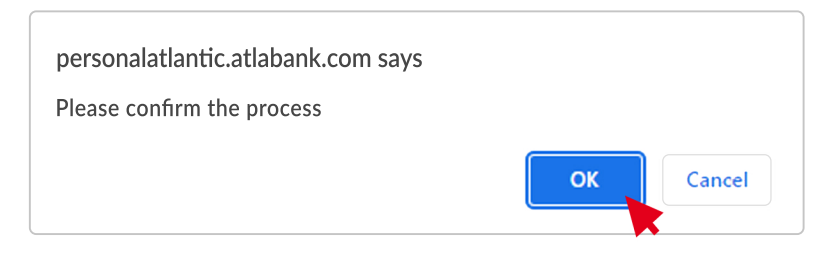

## **Step 7** The receipt can be viewed by selecting the receipt number.

Date Time Account No. Currency Amount

09/02/2023 11:30:23 \*\*\*\*\*\*\*\*\*\*2535 BZD

Transaction Receipt No. Status

75 Authorized

Comment

80.55 50023048006 - SOUTHERN CABLE NETWORK LTD. Bill Pay

**Step 8** The digital receipt is displayed.

| 🛆 Atla        | ntic Ban         | k           | NERGEN<br>Powered by | Print                     |
|---------------|------------------|-------------|----------------------|---------------------------|
|               |                  |             |                      | Bill Pay<br>Receipt No:75 |
| Transaction   | Status           |             |                      |                           |
| Customer Name | Date Ti          | me          | Status               |                           |
| JOHN DOE      | 09/02/202311     | :30:23      | Authorized           |                           |
|               | Trans            | action      | Details              |                           |
|               | SERVICE PROVIDER | SOUTHERN    | CABLE NETWORK LTD.   |                           |
|               | Account Number   | 046909      |                      |                           |
|               | CUSTOMER NAME    | JOHN DOE    |                      |                           |
|               | MESSAGE          | Transaction | Completed            |                           |
|               | Total P          | ayment      | : 80.55              |                           |
| Thank yo      | ou for choosin   | g Atlant    | ic Bank Online s     | ervices                   |